## KEMPOSご担当 殿

株式会社 ネットワークス 〒561-0893 豊中市宝山町 23-31 TEL06(6844)1069 FAX06(6844)2754 〒102-0083 千代田区麹町 4-1-4 TEL03(3556)2921 FAX03(3556)2923

# 平成28年9月バージョンアップのご案内

拝啓 貴所益々ご清栄のこととお慶び申し上げます。毎度格別のお引立てに預かりありがとうございます。 さて、KEMPOSに関し、以下の点につきバージョンアップを行いますので、ご案内申し上げます。

敬具

### (1) バージョンアップ内容(今回のリリースは Ver506f1 となります)

今回のバージョンアップは SQL 版に追加したファミリーの作成範囲の拡張の機能を反映させて機能アップを 行ったものです。ACCESS 版では新たに「関連再編成」のボタンを設けることで対応しました。

| 1. | ファミリーの作成範囲の拡張                | 2 |
|----|------------------------------|---|
| 2. | 出願台帳画面の全項目を表示するための新たなレポートの追加 | 7 |
| 3. | アクセスコードの追加                   | 9 |

となります。

#### 1. ファミリーの作成範囲の拡張

①ファミリーの作成範囲の拡張の概要

・ファミリー(関連出願)は、主にIDSの対象の管理において重要性があります。

・KEMPOSでは、親子関係については作成時に相互連結を自動で作成していました。 例として優先権主張出願や分割出願等です。又、PCTやEPC等の移行国ファイルの作成においても、 お互いをファミリーとして登録するようになっています。 その場合のファミリー化の範囲は、直接の関連出願に含まれているものまでで、関連の関連までは対象 とはしていませんでした。

·今回、ファミリーの作成範囲を拡大して、直接の関連だけでなく関連先をたどってゆくことで 関連の関連までも含めてファミリー化する機能を追加しました。以下で説明します。

## ・<u>バージョンアップ</u>前の動作

ガループΔ

| グループA |     |     | グループB |     |     |     |
|-------|-----|-----|-------|-----|-----|-----|
| 出願    | 関連1 | 関連2 |       | 出願  | 関連1 | 関連2 |
| А     | A 1 | A 2 |       | В   | B 1 | B 2 |
| A 1   | А   | A 2 |       | B 1 | В   | B 2 |
| A 2   | А   | A 1 |       | B 2 | В   | B 1 |

ここで、Aの関連にBを追加します。

グループA

| 出願  | 関連1 | 関連2 | 関連3 | 出願  | 関連1 | 関連2 | 関連3 |
|-----|-----|-----|-----|-----|-----|-----|-----|
| А   | A 1 | A 2 | В   | В   | B 1 | B 2 | А   |
| A 1 | А   | A 2 |     | B 1 | В   | B 2 |     |
| A 2 | А   | A 1 |     | B 2 | В   | B 1 |     |

グループB

BにもAは追加されますが、Aと同じグループのA1、A2にはBは追加されません。 同様にBと同じグループのB1, B2にはAは追加されません。

### ・バージョンアップ後の動作

ここで、前と同様にAの関連にBを追加した後、新たに設けた「関連再編成」ボタンを押した場合の 動作について説明します。

グループA

| 出願    | 関連1 | 関連2 | 関連3 | 関連4 | 関連5 | 関連6 | 関連7 |
|-------|-----|-----|-----|-----|-----|-----|-----|
| А     | A 1 | A 2 | В   | B 1 | B 2 |     |     |
| A 1   | А   | A 2 | В   | B 1 | B 2 |     |     |
| A 2   | А   | A 1 | В   | B 1 | B 2 |     |     |
| グループB |     |     |     |     |     |     |     |
| 出願    | 関連1 | 関連2 | 関連3 | 関連4 | 関連5 | 関連6 | 関連7 |
| В     | B 1 | B 2 | А   | A 1 | A 2 |     |     |
| B 1   | В   | B 2 | А   | A 1 | A 2 |     |     |
| B 2   | В   | B 1 | А   | A 1 | A 2 |     |     |

・AとBを関連付けることでAグループ全体とBグループ全体が1つのグループになります。 全体がファミリー化されます。

②出願台帳のファミリー化の操作について

- ②-1.親子とも関連出願のない台帳への関連出願の入力
  - ・ここでは、国内優先権主張出願の入力での親子関係の作成を例として説明します。
  - ・この場合、相互に関連出願として連結されます。
  - ・最初の国内特許出願です。

| =3 出願台帳                                                                                                    |                                                                                                    | X                                           |
|----------------------------------------------------------------------------------------------------|----------------------------------------------------------------------------------------------------|---------------------------------------------|
|                                                                                                    | try 整理番号 <mark>→</mark>                                                                                                    | 出願、出願(審査、) 手続 通知 PView 印刷 Tool              |
| <ul> <li>          整理番号 160723      </li> <li>          せ27      <li>         受任      <li>          すの内      </li> <li>          する      </li> <li>          でおして、         </li> <li>          すの方     </li> <li>          する      </li> <li>          する      </li> <li>               での方      </li> <li>              しコード: H &lt; 1/1  </li> </li></li></ul> | <ul> <li>管理者 山口</li> <li>不服審判</li> <li>理当者</li> <li>異議申立</li> <li>建筑書</li> <li>予想知書</li> <li>予請求書</li> <li>分担率</li> <li>0.0</li> <li>Your Ref</li> <li>顕客担当</li> <li>一なし</li> <li>検索</li> </ul> | ● X 減免区分<br>審請 なしマ<br>予続期限<br>存続期限          |
| 優先権<br>原出願                                                                                                    | 出願日     2016年2月2日     公開日       出願Na     2016-100200     公開Na                                                                                                    | 公告日         登録日           公告Na         登録Na |
| 請求項     0     請求期限     2019年2月2日       納付年     0     審査請求       HTML表示     包袋登録     包袋呼出       ファイル名     関連出願     関連再編成                                                                                                    | 要約図面/年金更新 審査経過<br>要約文                                                                                                    | 期限応答 書誌事項 その他 ▲                             |

・160723を先の出願として国内優先権主張出願160723-1を作成します。

| コーンの目的になっていた。                                                                                                    | - 0  | 23   |
|----------------------------------------------------------------------------------------------------|------|------|
| 出願台帳<br>「国」内内」<br>「時」<br>AllEntry<br>整理番号」<br>「<br>「<br>」<br>「<br>」<br>手続<br>通知<br>PView                                                                                                    | 印刷   | Tool |
| ●       整理番号       160723-1       特許       管理者       山口          不服審判          428       受任       JP       内内       ・担当者       要議申立          年金期限             讀客程       A01       共同       1       代表出願       び通知者       ○          震議申立           年金期限             讀客名       アルプス電気(株)       Your Ref          審請          なし           百奈担当           「特許          なし             部署名            項客担当             時許          なし            存続期限 |      |      |
| 優先権     2016/02/02     出願日     公開日     登録日       原出願     出願Na     公開Na     公告Na     登録Na       請     当出願関連     □     □                                                                                                    | 22 D |      |
| 的     関連出顧     外国台帳一括作成     ッリー表示       2     関連出願全体     基礎出願     PCT指定国     CTM指定国     マドプロ指定国     その他関連                                                                                                    |      |      |
| 名       関連出願 優先(国内) ▼ 出願日 2016年2月2日 登録日       「移行 Г 登録 Г 消滅 Г IDS 参照         Ⅰ       №. 1 JP ▼ 持 ▼ 出願№ 2016-100200       登録№       運結         ※ 関連出願       * 出願日       登録№       運結         ○       №.       ▼ 出願№       登録№         Ⅰ       ○       №       ●                                                                                                    |      |      |

・親出願(160723)の関連出願にも関連先(160723-1)が関連区分「国内優先」で追加されています。

| == 出願台帳                                                                                                    |                                                                                                    |                                                                                                    | - • X                       |
|----------------------------------------------------------------------------------------------------|----------------------------------------------------------------------------------------------------|----------------------------------------------------------------------------------------------------|-----------------------------|
|                                                                                                    | ry 整理番号 ↓ 160723                                                                                                    |                                                                                                    | 手続 通知 PView 印刷 Tool         |
| ▶ 整理番号 160723 特許<br>427 受任 JP → 内内                                                                                            | ▼     管理者     山口     ▼     不服審判       ▼     担当者     ▼     異議申立                                                               |                                                                                                    |                             |
| ▶ 顧客Ref A01 ↓ 共同 1 代表出願 ↓<br>顧客名 アルプス 電気(株)<br>部署名 ↓                                                                          | ✓ 通知書 ♥ 請求書 分担率 0.00<br>Your Ref<br>顧客担当                                                                                     | ◎ X 減免区分<br>審請なし、<br>▼ 特許なし、                                                                                          | 存続期限                        |
| ・レコート: (《 1 / 1 ) ) ) 。           優先権           原出願                                                                           | 協助         2016年2月2日         公開日           出願日         2016年2月2日         公開日           出願Na         2016-100200         公開Na | 公告日 <br>  公告日                                                                                                    | 登録日<br>登録Na                 |
| 請求項     0     請求期限     2019年2月2日       納付年     0     審査請求       HTML表示     包袋登録     包袋呼出       ファル名     関連出願     関連禹編成        | 要約図面/年金更新     審査経過       最終期限     手続日       通知期限     2016/02                                                                 | 期限応答           手続名           /02                                                                                      | 書誌事項     その他       備考       |
| 名 田願関連                                                                                                    |                                                                                                    |                                                                                                    | - e x                       |
| 関連出顧<br>関連出願全体 基礎出願 PCT指定国 EF                                                                                                 | PC指定国 CTM指定国 マドブロ指定国 そ                                                                                                    | <b>外国台帳一括</b><br>の他関連                                                                                                 | 作成 ツリー表示                    |
| ▶     関連出願     国内優先     →     出願日       1     №     JP     特     出願10       1     №     →     出願1       1     №     →     出願1 | 登録日<br>登録No.<br>登録日<br><mark>登録19</mark>                                                                                     | <ul> <li>「移行」「登録」「消</li> <li>連結</li> <li>整理番号</li> <li>16072</li> <li>「移行」「登録」「消</li> <li>連結</li> <li>整理番号</li> </ul> | 援□IDS 参照<br>3-1<br>减ⅢIDS 参照 |

•「160723-1」を親として分割出願し「160723-D1」を作成します。

| 国 出願台帳                                                                                                    | - • ×           |
|----------------------------------------------------------------------------------------------------|-----------------|
| 出願台帳 fl ↓ 内内 ↓ 符 ↓ AllEntry 整理番号 ↓ ↓ ↓ ↓ ↓ ↓ ↓ ↓ ↓ ↓ ↓ ↓ ↓ ↓ ↓ ↓ ↓ ↓ ↓                                                                                                    | • 印刷 Tool       |
| 登理番号 160723-D1         特許         ・管理者 山□        ・ 不服審判           年金期限             429 受任         P         ・内内         ・担当者         ・異議申立           年金期限         年金期限             發存ef A01         ・共同         1代表出願         「通知書 I 諸求書 分担率         0.00         ※         演充区分           年金期限         年金期限             顧客名         アルプス電気(株)           アルプス電気(株)           「資客担当         ・         特許         なし         ・         存続期限             レー         に         ・         ・         ・                                                                                                    |                 |
| 優先権     出願日     公開日     公告日     登録日       原出願     2016/07/10     出願Na     公開Na     公告Na     登録Na       請     マ.火廠明演     0     0     0     0     0     0     0     0     0     0     0     0     0     0     0     0     0     0     0     0     0     0     0     0     0     0     0     0     0     0     0     0     0     0     0     0     0     0     0     0     0     0     0     0     0     0     0     0     0     0     0     0     0     0     0     0     0     0     0     0     0     0     0     0     0     0     0     0     0     0     0     0     0     0     0     0     0     0     0     0     0     0     0     0     0     0     0     0     0     0     0     0     0     0     0     0     0     0     0     0     0     0     0     0     0     0     0     0     0     0     0     0     0     0     0     0     0     0 | 52 <b>F</b> + + |
| ・     ・     ・     ・     ・     ・     ・     ・     ・     ・     ・     ・     ・     ・     ・     ・     ・     ・     ・     ・     ・     ・     ・     ・     ・     ・     ・     ・     ・     ・     ・     ・     ・     ・     ・     ・     ・     ・     ・     ・     ・     ・     ・     ・     ・     ・     ・     ・     ・     ・     ・     ・     ・     ・     ・     ・     ・     ・     ・     ・     ・     ・     ・     ・     ・     ・     ・     ・     ・     ・     ・     ・     ・     ・     ・     ・     ・     ・     ・     ・     ・     ・     ・     ・     ・     ・     ・     ・     ・     ・     ・     ・     ・     ・     ・     ・     ・     ・     ・     ・     ・     ・     ・     ・     ・     ・     ・     ・     ・     ・     ・     ・     ・     ・     ・     ・     ・     ・     ・     ・     ・     ・     ・     ・     ・     ・     ・     ・     ・     ・     ・     ・     ・     ・     ・     ・<            |                 |
| 名       ● 関連出願 原願(分割) ● 出願日 2016年7月10日 登録日       「移行 Г 登録 Г 消滅 Г IDS 参照         1       No. 1 JP ● 待 ● 出願No. 2016-200300       登録No.       連結 整理番号 160723-1         ※ 関連出題       ● 出願No. 2016-200300       登録日       移行 Г 登録 Г 消滅 Г IDS 参照         ● No.       ● 出願No.       登録No.       連結 整理番号                                                                                                    |                 |

②-2. 優先先の出願を親とする分割出願の入力

・分割元の出願「160723-1」です。

| 出願台帳                                                                                                    |                                                                       |                                   | _ 0                 |
|----------------------------------------------------------------------------------------------------|-----------------------------------------------------------------------|-----------------------------------|---------------------|
| 出願台帳目、内内、時、                                                                                                    | try 整理番号 - 160723-1                                                   | <b>▼ ▼ 手</b>                      | 続 通知 PView 印刷 To    |
| 整理番号 160723-1 特許   428 受任 JP 内内   顧客相当 A01 共同 代表出願   顧客名 アルプス電気(株)   部署名 ▼   レコード: H 1/1 ▶ H ▶□                          | <ul> <li>         管理者 山口 マ 不服審判         <ul> <li></li></ul></li></ul> | 6<br>滅免区分<br>審請 なし マ<br>▼ 特許 なし マ | 年金期限           存続期限 |
| 優先権 2016/02/02 2016-100200<br>原出願                                                                                        | 出願日 2016年7月10日 公開日<br>出願Na 2016-200300 公開Na                           | 公告日<br>公告Na                       | 登録日<br>登録Na         |
| 請求項     0     請求期限     2019年7月10日       納付年     0     審査請求       HTML表示     包袋登録     包袋呼出       ファイル名     関連出願     関連再編成 | 要約図面/年金更新 審査経過<br>手続日<br>最終期限 2016/07/10<br>通知期限                      | <b>期限応答</b><br>手続名<br>出願          | 書誌事項 その他<br>備考      |
| 名 == 出願関連                                                                                                    |                                                                       |                                   | _ = X               |
| 関連出願<br>調連出願全体」基礎出願 PCT指定国                                                                                               | EPC指定国         CTM指定国         マドプロ指定国         その                      | <b>外国台帳一括作</b><br>池関連             | F成 ツリー表示            |
|                                                                                                    |                                                                       |                                   |                     |

・分割先の「160723-D1」です。

関連出願には分割元の「160723-1」は入力されていますが、その親である「160723」は入力されていません。

| III 出願台帳                                                                                                    | - e X                                                                |
|----------------------------------------------------------------------------------------------------|----------------------------------------------------------------------|
| 出願台帳 自▼内▼ 将▼ AllEntry 整理番号▼ 160723-d1                                                                                                    | ▼ 手続 通知 PView 印刷 Tool                                                |
| 整理番号         160723-D1         特許         管理者         山口         不服審判           429         受任         JP         、         内内         、         担当者         、         異議申立 |                                                                      |
| <ul> <li>         ・ 顧客Ref A01 ● 共同 1 代表出願 ● 「 通知書 ▼ 請求書 分担率 0.00 %     </li> <li>         ・ 顧客名 アルプス電気(紙) Your Ref<br/>・ 顧客担当     </li> </ul>                               | 演先区分<br>審請なし▼<br>■ 特許なし▼                                             |
| 107音石    ▼  <br>レコード: H < 1/1 → H + S 家 フィルターなし 検索                                                                                                    |                                                                      |
| 優先権     出願日     公開日       原出願     2016/07/10     2016-200300     出願Na     公開Na                                                                                              | 公告日         登録日           公告Na         登録Na                          |
| 諸 💷 出願関連                                                                                                    | e                                                                    |
| 」 関連出顧                                                                                                    | 外国台帳一括作成 ツリー表示                                                       |
| 2 関連出願全体 基礎出願 PCT指定国 FPC指定国 CTM指定国 マドゴロ指定国 子の他間連                                                                                                    |                                                                      |
| 名     ▶     関連出願「原願(分割) 、 出願日     2016年7月10日     登録日     「相       1     №     1     ሥ     特     出願№     2016-200300     登録日       *     関連出願     、     出願日     登録日     「相   | 修行 「登録   「清減   「IDS 参照<br>信 整理番号 160723-1<br>修行 「登録   「清減   ◎ IDS 参照 |
| □ 0 No LIINo. 登録No. 連紙                                                                                                    |                                                                      |

# ②-3.「関連再編成」機能の追加

・新たに追加した「関連再編成」ボタンを押します。

| == 出願台帳                                                                                                    |                                                                          |                     |                              |                  | - 0 %     |
|----------------------------------------------------------------------------------------------------|--------------------------------------------------------------------------|---------------------|------------------------------|------------------|-----------|
|                                                                                                    | try 整理番号 🚽 160723-c                                                      | 11                  |                              | F続 通知 PVie       | 🛶 印刷 Tool |
| ▶ 整理番号 160723-D1 特許<br>429 受任 JP ▼ 内内                                                                                                    | <ul> <li>● 管理者</li> <li>山口</li> <li>●</li> <li>担当者</li> <li>●</li> </ul> | 不服審判                |                              | 年金期限             |           |
| <ul> <li>         → 顧客Ref A01          、 共同         <ul> <li>             代表出願             </li> <li>             顧客名             アルプス電気(練)         </li> </ul> </li> <li>             部署名             <ul> <li>             レコード:    &lt;   1 / 1</li></ul></li></ul> | ✓ 通知書 ✓ 請求書 分<br>You                                                     | 担率 0.00 %<br>nr Ref | 減免区分<br>審請 なし ↓<br>▼ 特許 なし ↓ | 存続期限             |           |
| 優先権<br>原出願 2016/07/10 2016-200300                                                                                                    | 出願日<br>出願Na                                                              | 公開日<br><br>公開Na     | 公告日           公告Na           | ▲<br>登録日<br>登録Na |           |
|                                                                                                    | 要約図面/年金更新                                                                | 審査経過                | 期限応答                         | 書誌事項             | その他       |
| Infinite         0         委員論水           HTML表示         包袋登録         包袋呼出           ファル名         関連出類         関連再編成                                                                                                    | 於期限     通知期限     研容通知                                                    | 手続日<br>             | 手続名                          | 備考               |           |

| Microsoft A | Access                    |
|-------------|---------------------------|
| 1           | 【案内】<br>この出願の関連出願を再編成します。 |
|             | OK キャンセル                  |

・新たな関連先「160723」がファミリーとして追加されています。

| □<br>□ 出願台帳                                                                                                    |                                                                                                    |                                                                          | - 0 X            |
|----------------------------------------------------------------------------------------------------|----------------------------------------------------------------------------------------------------|--------------------------------------------------------------------------|------------------|
| 出願台帳 自、内内、特、 Allentry 整理番号、 160723                                                                                                    | 3-d1                                                                                                    | ▼ ▼ 手続 :                                                                 | 通知 PView 印刷 Tool |
| <ul> <li></li></ul>                                                                                                    | <ul> <li>▼ 不服審判</li> <li>■ 異議申立</li> <li>● 3</li> <li>● 3</li> <li>● 4</li> <li>● 4</li> <li>●</li></ul> | 年金<br>減免区分<br>  審請  なし ↓                                                 | <u></u><br>期限    |
| 部署名     ■       レコード: N < 1/1     > N ▶                                                                                                    | ·<br>「「「」<br>「」<br>「」                                                                                                    | ▼ 特許 なし ▼ 存続                                                             | 期限               |
| 優先権     出願日       原出願     2016/07/10       2016-200300     出願Na                                                                                                    | 公開日<br>公開Na                                                                                                    | 公告日       公告Na                                                           | 登録日<br>登録Na      |
| 請求<br>納付4 出願関連                                                                                                    |                                                                                                    |                                                                          |                  |
| 町関連出願                                                                                                    |                                                                                                    | 外国台帳一括作成                                                                 | ッリー表示            |
| 774, 開連出願全体 基礎出願 PCT指定国 EPC指定国 CTM指定国                                                                                                    | マドブロ指定国 その他関連                                                                                                    | 連                                                                        |                  |
| 名 和     関連出題     原顧(分割) ・ 出題日     2016年7月10日     2016年7月10日       1     № 1     JP<     特・出題№ 2016-200300     2016       関連出題     ファミリー・     出題日     2016年2月2日     2016年2月2日       2     № 2     JP<     特・     出題№ 2016-100200     2016 | 録日 「<br>録No. 」 連<br>録日 「<br>録No. 」 連                                                                                                    | 移行 「 登録 「 清減 「 I<br>結 整理番号 160723-1<br>移行 「 登録 「 清減 「 I<br>結 整理番号 160723 | DS 参照<br>DS 参照   |
| IPC         *         関連出願          出願日         登           Key         0         No.          出願No. <td< th=""><th>録日<br/>録No.</th><th>移行 <b>□ 登録   □ 消滅</b>     <br/>■結 整理番号</th><th>DS 参照</th></td<>                                  | 録日<br>録No.                                                                                                    | 移行 <b>□ 登録   □ 消滅</b>     <br>■結 整理番号                                    | DS 参照            |
|                                                                                                    |                                                                                                    |                                                                          |                  |

| 隆理番号/SubRef                                                                                                    |         | 出願種別            | 出願番号              | /出願日/原出願日         | 登録番号/登録                                 | 录日/存続期限             |           | 消滅 |
|----------------------------------------------------------------------------------------------------|---------|-----------------|-------------------|-------------------|-----------------------------------------|---------------------|-----------|----|
| 50208-01                                                                                                    |         | 特許              | 2012-             | 002233            | 4443355                                 |                     |           |    |
|                                                                                                    |         |                 | 2012/01           | 1/10              | 2014/03/03                              | 2032/01/1           | 0         |    |
| 出願国:日本                                                                                                    |         | 請求項:1           | 管理:山口             | 担当: ()            |                                         |                     |           |    |
| 名称:                                                                                                    |         |                 |                   |                   |                                         |                     |           |    |
| itmlName                                                                                                    |         |                 |                   |                   |                                         |                     |           |    |
|                                                                                                    |         |                 | 受任日:<br>優先権:      | 審査                | 請求期限: 2015/                             | 01/10 請求            | 8:        |    |
|                                                                                                    |         |                 | 公開:               |                   |                                         | 異議番号:20             | 15-900022 |    |
|                                                                                                    |         | -               | 公告:               |                   |                                         | 書利音方:<br>証長悉号・      |           |    |
|                                                                                                    |         | · 空<br>年        | 録宣定:<br>金期限:2014/ | /03/03 繊付落・       |                                         | 無効番号:               |           |    |
|                                                                                                    |         |                 | 2014/             | 00/00 461324      |                                         | 取消番号:               |           |    |
|                                                                                                    |         |                 | 公報日:2014/         | /05/10            |                                         | 訂正番号:               |           |    |
|                                                                                                    |         |                 | 公表:               |                   |                                         | 更新番号:<br>書始新号:      |           |    |
|                                                                                                    |         |                 |                   |                   | P                                       | ド :                 |           |    |
|                                                                                                    |         | 優               | 先有効:2013/         | /01/10            | 変更可能                                    | :                   |           |    |
|                                                                                                    |         | 分               | 割期限:              | なし                | 繰延期限                                    | :                   |           |    |
| 期限名称:<br>広答期限:                                                                                                    |         | 顧客              | }通知:<br>?作.≓.     |                   | 手続名                                     | :出訴<br>- 2016/02/13 |           |    |
| 心合規設:<br>最終期限・                                                                                                    |         | 25<br>25        | \$11F成∶<br>3送付·   |                   | - 一 一 一 一 一 一 一 一 一 一 一 一 一 一 一 一 一 一 一 | 2016/02/18          | )         |    |
| 最終日:201                                                                                                    | 6/02/15 | 顧客              |                   |                   | 手続期限                                    | : 2016/02/19        | )         |    |
|                                                                                                    |         | 外代              | :指示:              |                   | 起案日                                     | :                   |           |    |
| 日伝                                                                                                    | ł       | 풍문              | <u></u> #8 R      | 昆女                | 光达蕾号<br>指会日                             | : 趙昭見               | 広答        |    |
| User① :                                                                                                    |         |                 | 2015              | ×.u               | 18 1. 0                                 | WINK .              | , Aria    |    |
| User(2):                                                                                                    |         |                 |                   |                   |                                         |                     |           |    |
| User(3) :                                                                                                    |         |                 |                   |                   |                                         |                     |           |    |
| 数01~10:                                                                                                    | 0       | 0               | 0 0               | 0                 | 0 0                                     | 0                   | 0         | 0  |
| 数11~20:                                                                                                    | 0       | U               | 0 0               | U                 | 0 0                                     | 0                   | 0         | 0  |
| 国際出願:                                                                                                    |         |                 |                   |                   |                                         |                     |           |    |
| 国際公開:                                                                                                    |         |                 | ,                 | SR公開:<br>B講会記     | 最終拒維                                    | 通知:<br>54808        |           |    |
| 国际空球:<br>仮出師                                                                                                    |         |                 | 1                 | 未読谷旅:<br>客波記録:    | <b>取約把約</b><br>果終拒約                     | 19期候:<br>16広答・      |           |    |
| EP指定                                                                                                    | 国登録番号:  | :               | 6                 |                   | ACTION                                  |                     |           |    |
| Reel No :                                                                                                    |         | Frame No:       |                   | Page No :         | 国際調査                                    | [機関:                |           |    |
| 予審期限:                                                                                                    |         | 出顧翻訳:           |                   | 香港出願期限:           |                                         |                     |           |    |
| 予審請求:                                                                                                    |         | 出翻提出:           |                   | 香港出願日:            |                                         |                     |           |    |
| ST AR BARE .                                                                                                    |         | PD翻期限:          |                   | 香登申請期限:           |                                         |                     |           |    |
|                                                                                                    |         | PD翻提出:<br>追宗如限· |                   | 合金申請日:<br>指定取下期限・ |                                         |                     |           |    |
| 証明提出:<br>移行期限                                                                                                    |         | NE / C TRINK -  |                   | 指定取下日:            |                                         |                     |           |    |
| 証明提出:<br>移行期限:<br>移行日:                                                                                                    |         | 翻訳期限。           |                   | 指定納付期限:           |                                         |                     |           |    |
| 証明提出:<br>移行期限:<br>移行日:<br>出顧期限:                                                                                                    |         | END SAMPLES -   |                   |                   |                                         |                     |           |    |
| <ul> <li>証明規設:</li> <li>証明提出:</li> <li>移行期限:</li> <li>移行日:</li> <li>期期限:</li> <li>出願期限:</li> <li>出願指示:</li> </ul>                                                                                                    |         | 翻訳提出:           |                   | 指定納付完了:           |                                         |                     |           |    |
| 証明<br>証明<br>現<br>取<br>時<br>期<br>に<br>:<br>部<br>行<br>期<br>に<br>:<br>:<br>部<br>行<br>期<br>に<br>:<br>:<br>部<br>行<br>期<br>に<br>:<br>:<br>部<br>行<br>期<br>に<br>:<br>…<br>部<br>行<br>期<br>に<br>:<br>…<br>部<br>行<br>期<br>に<br>:<br>…<br>…<br>…<br>…<br>…<br>…<br>…<br>…<br>…<br>…<br>…<br>…<br>… |         | 翻訳提出:           |                   | 指定納付完了:           |                                         |                     |           |    |
| 証明規設:<br>証明提出:<br>移行期提:<br>お行期日:<br>出願指示:<br>19条提出:<br>19条提出:<br>24条節理:                                                                                                    |         | 翻訳提出:           |                   | 指定納付完了:           |                                         |                     |           |    |

| 整理番号/SubRef                                                                                                    | 出願種別                                                                                                | 出願番号/出願日/原出願日                                                 | 登録番号/登録日/存続期限                        | -                    |
|----------------------------------------------------------------------------------------------------|----------------------------------------------------------------------------------------------------|---------------------------------------------------------------|--------------------------------------|----------------------|
| 150208-01                                                                                                    | 特許                                                                                                  | 2012-002233                                                   | 4443355                              | ,                    |
|                                                                                                    | 1991                                                                                                | 2012/01/10                                                    | 2014/03/03 2032/01/1                 | 0                    |
| IPC :                                                                                                    | 要約文                                                                                                 | :                                                             |                                      |                      |
|                                                                                                    |                                                                                                    | 権利者:                                                          |                                      |                      |
|                                                                                                    |                                                                                                    |                                                               |                                      |                      |
| 備 考:                                                                                                    |                                                                                                    |                                                               |                                      |                      |
| 備考:<br>代表出願人 " <b>ア</b> れ。"                                                                                                    | プス電気海                                                                                               |                                                               |                                      | 分担率:                 |
| 備考:<br>代表出願人 アル:<br>YourF                                                                                                    | プス <b>電気術</b><br>Ref:                                                                               | 顧客担当:フルブス                                                     |                                      | 分担率:<br>④通知 ④請求      |
| 備考:<br>代表出願人 アル:<br>YourF<br>関連出願                                                                                                    | プス <b>電気(術</b><br>Sef :                                                                             | 顧客担当:7ルプス                                                     |                                      | 分担率:<br>⑥通知 ⑧請求      |
| 備考:<br>代表出願人 アル:<br>YourF<br>関連出願<br>IDS                                                                                                    | プス <b>電気(納</b><br><sup>Ref :</sup>                                                                  | 顧客担当:アルプス                                                     |                                      | 分担率: (<br>) 通知 () 顧求 |
| 備 考:<br>代表出願人 アル:<br>YourF<br>関連出願<br>IDS<br>手動期限                                                                                                    | プス <b>重気焼</b><br>Ref:                                                                               | <b>顧客担当 : アルプ</b> ス                                           |                                      | 分担率:<br>●通知 ●請求      |
| 備考:<br>代表出願人 アル:<br>YourF<br>関連出願<br>IDS<br>手動期限<br>出願経過                                                                                                    | プス <b>電気(術</b> )<br>Ref:<br>番号                                                                      | 顧客担当 : アルブス<br>期限 受領日                                         |                                      | 分担率: (<br>●通知 ●請求    |
| 備 考:<br>代表出願人 アル:<br>YourF<br>関連出願<br>IDS<br>手動期限<br><u>出願経過</u><br>2012/01/10 出願(3)                                                                                          | プス <b>電気(株)</b><br>Ref:<br>番号<br>番号<br>を) 2012-002233                                               | 顧客担当:アルフ <sup>*</sup> ス<br>期限 受領日<br>2015/01/10               | <u>担当 備考</u><br>0                    | 分担率: (<br>(●通知 (●請求  |
| 備 考:<br>代表出願人 アルン<br>YourF<br>関連出願<br>IDS<br>手動期限<br><u>出願経過</u><br>2012/01/10 出願(3<br>2014/03/03 登録(4)                                                                       | プス電気(株)<br>Ref:<br>番号<br>を) 2012-002233<br>手金 4443355                                               | 顧客担当: フルプス<br><u> 期限</u><br>2015/01/10                        | 担当 備考<br>0<br>0                      | 分担率: (<br>) 通知 () 請求 |
| 備 考:<br>代表出願人 アル・<br>YourF<br>関連出願<br>IDS<br>手動期限<br>出願経過<br>2012/01/10 出願(3<br>2014/03/03 登録/4<br>2014/05/10 登録/2                                                            | プス電気(株)<br>Ref:<br>番号<br>手) 2012-002233<br>手金) 4443355<br>試験(F)                                     | 顧客担当:7ル2 <sup>+</sup> ス<br>期限 受領日<br>2015/01/10<br>2014/11/10 | 担当 備考<br>0<br>0<br>0                 | 分担率: (<br>④通知 (④請求   |
| 備 考:<br>代表出願人 アル-<br>YourF<br>関連出願<br>IDS<br>手動期限<br>出願経過<br>2012/01/10 出願(3<br>2014/03/03 登録(4<br>2014/05/10 登録(2<br>2015/04/30 異議書                                          | プス <b>電気()()</b><br>Ref:                                                                            | 顧客担当: アルブス<br>期限 受領日<br>2015/01/10<br>2014/11/10              | 担当 備考<br>0<br>0<br>0<br>0            | 分担率: (<br>④通知 (④請求   |
| 備 考:<br>代表出願人 アル·<br>YourF<br>間連出師<br>IDS<br>手動期限<br><u>出願経過</u><br>2012/01/10 出願(3)<br>2014/03/03 登録(4)<br>2014/05/10 登録(2)<br>2015/04/30 異雑書<br>2015/07/10 異聽剧              | プス <b>電気(株)</b><br>Ref:<br>EP 2012-002233<br>手金 4443355<br>梁(F)<br>時通知 2015-900022<br>体             | 顧客担当:7ルフネ<br>期限 受領日<br>2015/01/10<br>2014/11/10               | 担当<br>0<br>0<br>0<br>0<br>0          | 分担率: (<br>●通知 ●請求    |
| 備 考:<br>代表出願人 アル:<br>YourF<br>関連出願<br>IDS<br>手動期限<br><u>出願経過</u><br>2012/01/10 出願領<br>2014/03/03 登録(4<br>2014/05/10 登録公<br>2015/04/30 異題書<br>2015/07/10 異聽書<br>2015/07/10 異聽書 | プス <b>電気(株)</b><br>Ref:<br>EP<br>2012-002233<br>単金) 4443355<br>(集(F))<br>時通知 2015-900022<br>体<br>読知 | 顧客担当:7ルブス<br>期限 受領日<br>2015/01/10<br>2014/11/10<br>2015/11/08 | 担当 (備考<br>0<br>0<br>0<br>0<br>0<br>0 | 分担率: (<br>●通知 ●請求    |

3. アクセスコードの追加

①デジタルアクセスサービスについて(以下「DAS」と略)

①-1. DAS の概要

- ・複数の特許庁/機関の間での優先権書類の電子的交換 パリ条約に基づいて優先権主張をした出願を複数の特許庁/機関に行う際の手続を簡素化するため、 平成21年4月より、世界知的所有権機関(WIPO)のデジタルアクセスサービス(DAS)が開始されている。 出願人等がDASに参加する特許庁/機関に出願する際に所定の手続を行うことにより、第一庁から第二庁 へDASを介して優先権書類が電子的に送付される。
   出願人等は、優先権書類を書面で第二庁に提出する必要がなくなる。
- ①-2. DAS を利用した優先権書類の電子的交換の仕組み
  - ・出願人等は、第一庁から発行されるアクセスコード等を、第二庁への出願の際に、第二庁へ提出すること で、DAS を利用するための出願人の手続は完了する。その後、第一庁から第二庁へ DAS を介して優先権 書類が電子的に送付される。
- ②日本国特許庁からのアクセスコードの入手方法 出願人等は、以下の方法により、日本国特許庁からアクセスコードを入手することができる。

②-1. 受領書によるアクセスコードの入手(オンライン出願のみ)

- ・平成28年3月20日以降の出願が対象となる。平成28年3月19日までは、「アクセスコード付与請求書」 によりアクセスコードを入手する必要がある。
- ・平成28年3月20日より、オンラインによる特許出願又は実用新案登録出願であって、オンラインにより 受領書(出願番号通知)を受信した場合には、当該受領書において当該出願に係るアクセスコードが併せて 記載されるようになっている。これにより、アクセスコード付与請求手続をすることなく当該出願に係る アクセスコードの入手が可能となった。
   インターネット出願ソフトにてオンラインで受信した受領書のみが対象となる。ハガキで受け取った受領書

にはアクセスコードは記載されない。

②-2.「アクセスコード付与請求書」による入手

・受領書によるアクセスコードの入手ができなかった場合で出願後にアクセスコードの付与を請求するときには「世界知的所有権機関へのアクセスコード付与請求書(以下「アクセスコード付与請求書」)」を日本国特許庁に提出する。アクセスコード付与請求書はオンライン又は書面で提出することが可能。また、当該手続にかかる手数料及び電子化手数料は無料。

③日本国特許庁を第一庁として DAS を利用する場合の手続について

- ・出願人等は所定の手続を行うことにより、外国への特許出願等について優先権主張をする際に、DAS を通じて日本国特許庁から優先権書類の電子データを取得するよう、外国特許庁/機関に対して請求することができる。当該手続により、出願人等は外国特許庁/機関に対する優先権書類の書面での提出を省略することができる。
- ・DAS を利用するには、出願人等は日本国特許庁から「アクセスコード」を入手し、当該アクセスコードを 第二庁となる外国特許庁/機関へ提示すると共に、DAS を利用する旨の意思表示をする必要がある。

④KEMPOSへのアクセスコードの追加

・出願台帳の書誌事項タブにアクセスコード欄を追加しました。

| 3 出願台帳                                                                                                    |                                                                                                    | -                                                            | • 23                                 |
|----------------------------------------------------------------------------------------------------|----------------------------------------------------------------------------------------------------|--------------------------------------------------------------|--------------------------------------|
|                                                                                                    | ry 整理番号 <sub>▼</sub>                                                                                                    | ▼ ▼ 手続 通知 PView E                                            | 印刷 Tool                              |
| ▶ 整理番号 160723-1 特許<br>428 受任 JP → 内内                                                                                                    | ▼     管理者     山口     ▼     不服審判       ▼     担当者     ▼     異議申立                                                                              | 年金期限                                                         |                                      |
| <ul> <li>▶ 顧客Ref A01 → 共同 1 代表出願 ▼ F</li> <li>● 顧客名 アルプス電気(㈱)</li> <li>● 部署名 ▼</li> <li>● レコード: 14 ≤ 1/1 → ▶ ▶ ■ ▼ √ 201/9-</li> </ul>                                    | ✓ 通知書   ✓ 請求書 分担率 0.00   %<br>Your Ref<br>顧客担当                                                                                              | 減免区分<br>  審請 なし ▼<br>  特許 なし ▼<br>  存続期限                     |                                      |
| 優先権 2016/02/02 2016-100200<br>原出願                                                                                                    | 出願日 2016年7月10日 公開日 日期Na 2016-200300 公開Na                                                                                                    | 公告日         登録日           公告Na         登録Na                  |                                      |
| 請求項         0         請求期限         2019年7月10日           納付年         0         審査請求            HTML表示         包袋登録         包袋野出           フー/ル名         関連出頭         関連直編成 | 要約図面/年金更新         審査経過           Sub Ref.         公表日           アクセスコード         9FCC         公表番号           (新田県修)         (基本)         (本) | 期限応答     書誌事項       自願     1       手続名     2       手続名     2 | その他<br>1648 111<br>顔<br>2018 /07 /10 |

⑤受領書からのアクセスコードの取り込み

・「kmp 受領書取込.mdb」というオプションプログラムを用意しました。

| =3 一括更新                                  |                                                        | - •                                                      | 23       |
|------------------------------------------|--------------------------------------------------------|----------------------------------------------------------|----------|
| 受領書取込 Set                                | <mark>Reset</mark> ERROR件数 <u>0</u> 件 oK               | NG 取込 更新                                                 |          |
| 受領書ファイル C:¥DeskTop¥2016¥:<br>時28分42秒.HTM | 2016-0822DeskTop¥受領書¥受領書2016年02月                       | 02日15<br>                                                |          |
| 選択 項番法·出願番号 整                            | 理番号 アクセスコード Error Message                              |                                                          |          |
| ▶ 🔽 1 特 2016-133344 10                   | 0903A 9CEF                                             |                                                          |          |
| 受領書取込<br>○○○○○ ↓ 《 DeskTop → 201         | 6 🕨 2016-0822DeskTop 🕨 受領書                             | <ul> <li>▼ 49</li> <li>● 受領書の検索</li> </ul>               | <b>–</b> |
| 整理 ▼ 新しいフォルダー                            |                                                        | =                                                        |          |
| ☆ お気に入り                                  | 名前                                                     | 更新日時 種類 サ                                                | H.       |
| ↓ ダウンロード ■ デスクトップ                        | 🛃 受領書2016年02月02日15時28分42秒<br>🛃 受領書2016年04月22日15時28分42秒 | 2016/09/03 15:16 HTML ドキュメ<br>2016/04/22 15:57 HTML ドキュメ |          |

・フォルダを開いて受領書をHTML変換したものを取り込んで、「更新」ボタンで台帳へ書き込みます。

・条件検索のキーワードに「ACCESSCODE」を追加しました。

| 3 条件検索                                   |              |                    |           |         | -         | - 0 23           |
|------------------------------------------|--------------|--------------------|-----------|---------|-----------|------------------|
| 条件検索一覧 出願一覧 🗔                            | Edit Preview | And                | Or Not    | 検索      | 印刷        | Excel            |
| 全種 ▼ 国内 ▼   全分類 ▼   ▼   ▼   ▼   51       | EL Reset     | 除満了                | No Res    | No PR   | Live      | Html             |
| List SEQ 🗨 🚽 担当者                         | -            | HPR                |           | 印刷日     | 20164     | ≢9月12日           |
| 日付番号 出願人等 KeyWord 任意条件 4                 | 検索条件         |                    |           |         |           |                  |
|                                          | 部分一致         | 関連                 | I         | _ 状能    |           |                  |
| 台帳                                       |              | 19671              |           | • 0.055 | 1         |                  |
|                                          |              |                    |           |         |           |                  |
| 2 宏                                      |              |                    |           |         |           |                  |
|                                          |              | 네, 65 52 모         | Z%63.52 🗆 | 古谷村     | +868      |                  |
| 差任番号 広刀規 観谷石 石松<br>▶ 160723-1 特許 アルプス電気梯 |              | 工順番号<br>2016-20030 |           | 1子前况3   | 971PIX 20 | 西原日<br>016/07/10 |
|                                          |              |                    |           |         |           |                  |
|                                          |              |                    |           |         |           |                  |

⑥アクセスコード用の編集コード{SA}を追加しました。